| ABA: CAIXA<br>BOTÃO: CORREÇÕES |                    |                      |               |               |                  |            |
|--------------------------------|--------------------|----------------------|---------------|---------------|------------------|------------|
| Cliente                        | Vendas Oficina     | Caixa Produtos       | Profissionais | Fornecedo     | res Financeiro   | Administra |
| Caixa                          | Cadastro de Caixas | Movimentos de Caixas | Correções     | Configurações | Extrato de Caixa |            |

O QUE É POSSÍVEL FAZER NESTA ÁREA DO SISTEMA

• Visualizar as alterações efetuadas nos movimentos de caixas e recebimentos.

## **IMPORTANTE SABER!**

• Os campos que estiverem com a cor <u>CINZA</u> trazem informações automáticas do sistema. Só poderão ser alterados, quando existir opção de escolha.

| Tipo de Despesa: | FIXA |
|------------------|------|
| the ac acabean   |      |

## Quadro: PERÍODO

Define período para visualizar as alterações nos caixas.

| PERI | ODO       |         |            |   |
|------|-----------|---------|------------|---|
| lâc  | Novombro  | <br>De  | 01/11/2009 | • |
| IC3  | NOVEINDIO | <br>Atá | 03/11/2016 | - |

| CAIXA |         |
|-------|---------|
| TODOS | D Todos |

# Quadro: CAIXA Botão: 🖻

## Acessa a janela RELAÇÃO DE CAIXAS, na qual é

possível selecionar um caixa desejado, para visualizar as alterações realizadas.

#### **Botão: TODOS**

Carrega na grade, as alterações de todos os caixas, de acordo com o período definido.

#### GRADE

Mostra as alterações ou correções efetuadas por CAIXAS, através da função do botão CORRIGIR, da janela RECEBIMENTO DA FATURA.

| Data                | Caixa            | Tipo             | Descrição                                  | Feito por | Valor R\$ |
|---------------------|------------------|------------------|--------------------------------------------|-----------|-----------|
| 16/03/2016 15:14:24 | CAIXA AUTOMATICO | CARTÃO           | APAGOU PAGAMENTO                           |           | 763,34    |
| 16/03/2016 15:14:24 | CAIXA AUTOMATICO | SANGRIA - CARTÃO | ALTEROU SANGRIA DE 8.427,00 PARA 7.663,66  |           | 7.663,66  |
| 10/03/2016 09:15:34 | CAIXA AUTOMATICO | CARTÃO           | APAGOU PAGAMENTO                           |           | 320,00    |
| 08/03/2016 11:38:29 | CAIXA AUTOMATICO | CHEQUE           | APAGOU PAGAMENTO                           |           | 1.000.00  |
| 08/03/2016 11:36:23 | CAIXA AUTOMATICO | CHEQUE           | APAGOU PAGAMENTO                           |           | 1.000.00  |
| 00/00/2010 11:20:22 | CAIVA AUTOMATICO | CANCEIA CHECHE   | ALTEROLL CANCELS OF 5 000 00 PARA 4 000 00 | 1.1.1     | A 000.00  |

#### Coluna: Caixa

Indica qual CAIXA efetuou a alteração/correção.

#### Coluna: Descrição

Indica qual foi a alteração/correção realizada.